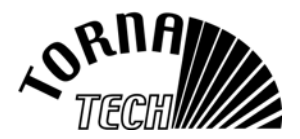

## PRESSURE SENSOR CALIBRATION AFTER REPLACEMENT

After replacing the pressure sensor, the pressure readout accuracy can be affected. If the system needs to have a higher accuracy, a calibration is necessary.

This procedure is for a factory pre-calibrated pressure transducer. The transducer has a yellow tag attached to it with the gain and offset value which you will need to complete the procedure described below.

## Procedure : Calibration with a pre-calibrated pressure sensor.

Verify that a small sticker with offset and gain value is present on the pressure sensor

To do the calibration, the following steps must be followed:

- 1) Bring Cut-out and Cut-in pressures down to 0 (zero). This will avoid nuisance starting of the fire pump during calibration. Make a note of what these settings so they can be re-set once calibration is finished.
- 2) Cut the power
- 3) Replace transducer. New transducer must be completely connected to the main electronic board and piped into the bulkhead in the bottom of the controller.
- 4) Unplug the flat cable from the main board (J13)
- 5) Connect the Tornatech cable into J13
- 6) With a pen, move the dipswitch S2–7 (serial) from left to right
- 7) Put the power on
- 8) With the laptop, run the software (double click on PressCalib.exe)
- 9) A window should appear on the laptop screen. If the message "communication error" appears, verify the power availability, that the connection between laptop and J13" is correct, that the dipswitch (S2–7) is to the right. If the message still appears, press the tiny S1 push button (on the top left of the board)
- 1) Type the offset value (marked on the pressure sensor) in the offset white box,

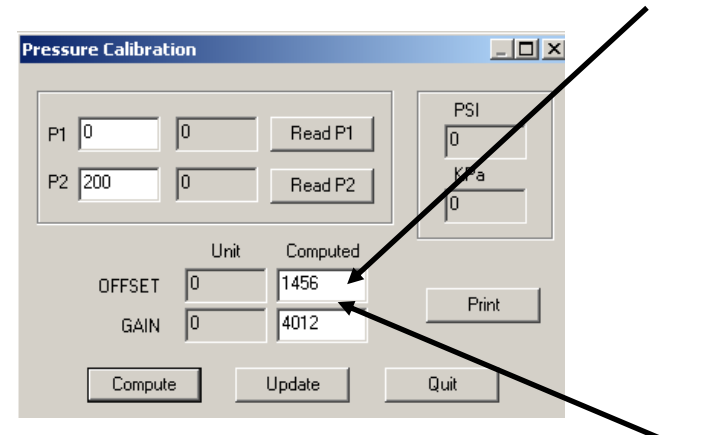

- 2) Type the gain value (marked on the pressure sensor) in the gain white box,
- 3) Click UPDATE.
- 4) The calibration is done.
- 5) Cut the power

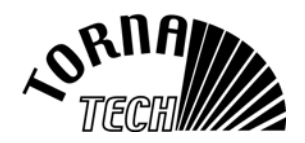

- 6) Disconnect the flat cable from the laptop and reconnect the flat cable from the door panel
- 7) Move the Dipswitch (S2–7) to the left
- 8) Put the power on
- 9) Verify the pressure readout on the front screen

10) Reset the Cut-out and Cut-in pressures. Note: Set the Cut-out setting before the Cut-in setting